## SQL SERVER 2014 INSTALLATION & CostOS 2D Configuration

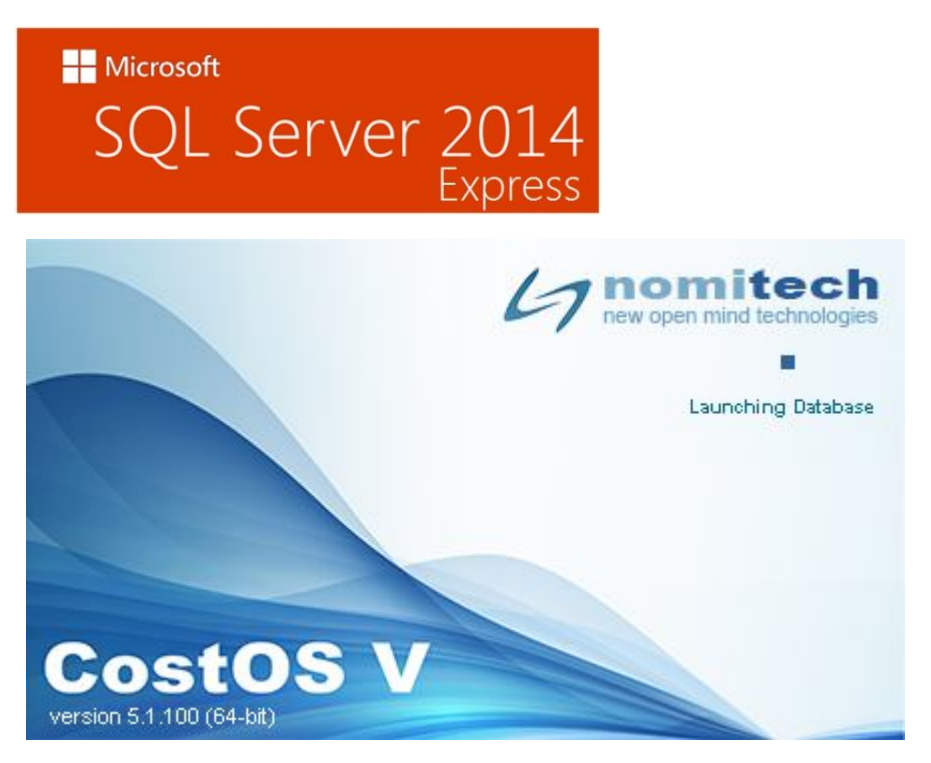

### Look in your browser for this link: <u>http://www.microsoft.com/en-</u>

us/download/details.aspx?id=42299. You will see the following window. Click on **Download**.

| Microsoft                                                                                                    |                                                                                                    |
|----------------------------------------------------------------------------------------------------|----------------------------------------------------------------------------------------------------|
| Download Center                                                                                                    |                                                                                                    |
| Shop - Products - Categories - Support - Security -                                                                                                    |                                                                                                    |
| Microsoft® SQL Server® 2014 Express                                                                                                    |                                                                                                    |
| Select Language: English • Download                                                                                                    | Free PC updates                                                                                        |
| Microsoft SQL Server 2014 Express is a powerful and reliable free data management<br>system that delivers a rich and reliable data store for lightweight Web Sites and desktop<br>applications. | Security patches     Software updates     Service packs     Hardware drivers     Seru Microsoft Update |
| ⊕ Details                                                                                                    |                                                                                                    |
| System Requirements                                                                                                    |                                                                                                    |
| Install Instructions                                                                                                    | Microsoft suggests                                                                                     |
| Additional Information                                                                                                    | free trial                                                                                             |

Choose Express 64bit\SQLEXPR\_x64\_ENU.exe, to install the 64bit edition SQL or 32bit\SQLEXPR\_x86\_ENU.exe for the respective 32bit edition.

| File Name                                   | Size        |                                                       |
|---------------------------------------------|-------------|-------------------------------------------------------|
| Express 32BIT WoW64\SQLEXPR32_x86_ENU.exe   | 149.9 MB    | ownload Summary:<br>Express 64BIT\SQLEXPR_x64_ENU.exe |
| Express 32BIT\SQLEXPR_x86_ENU.exe           | 168.4 MB    |                                                       |
| Express 64BIT\SQLEXPR_x64_ENU.exe           | 196.7 MB    |                                                       |
| ExpressAdv 32BIT\SQLEXPRADV_x86_ENU.exe     | 1.1 GB      |                                                       |
| ExpressAdv 64BIT\SQLEXPRADV_x64_ENU.exe     | 1.1 GB      |                                                       |
| ExpressAndTools 32BIT\SQLEXPRWT_x86_ENU.exe | 840.8 MB To | otal Size: 196.7 MB                                   |

Choose to install the Management Tools, by clicking the following boxes, for the 64 bit edition or x86 for the 32bit edition. Click on **Next** to continue.

| File Name                                        | Size      |                                                                          |
|--------------------------------------------------|-----------|--------------------------------------------------------------------------|
| ExpressAndTools 32BIT\SQLEXPRWT_x86_ENU.exe      | \$40.8 MB | Download Summary:<br>1. Express 64BIT\SQLEXPR x64 ENU.exe                |
| ExpressAndTools 64BIT\SQLEXPRWT_x64_ENU.exe      | 833.2 MB  | <ol> <li>MgmtStudio<br/>64BIT\SQLManagementStudio_x64_ENU.exe</li> </ol> |
| LocalDB 32BIT\SqlLocalD8.msi                     | 36.6 MB   |                                                                          |
| LocalDB 64BIT\SqlLocalDB.msi                     | 43.1 MB   |                                                                          |
| MgmtStudio 32BIT\SQLManagementStudio_x86_ENU.exe | 673.0 MB  |                                                                          |
| MgmtStudio 64BIT\SQLManagementStudio_x64_ENU.exe | 683.9 MB  | Total Size: 880.6 MB                                                     |

The files will start downloading....

| Microsoft                                                                                                    |                                      |
|----------------------------------------------------------------------------------------------------|--------------------------------------|
| Download Center                                                                                                    | Q                                    |
| Shop v Products v Categories v Support v Security v                                                                                                    |                                      |
| Thank you for downloading                                                                                                    |                                      |
| Microsoft® SQL Server® 2014 Express                                                                                                    |                                      |
| Install Instructions                                                                                                    | Free PC updates                      |
|                                                                                                    | Security patches                     |
|                                                                                                    | <ul> <li>Software updates</li> </ul> |
|                                                                                                    | Service packs     Hardware drivers   |
| Popular downloads                                                                                                    | Run Microsoft Update                 |
| Microsoft® SQL Server® 2012 Express                                                                                                    |                                      |
| Microsoft® SQL Server® 2012 Express is a powerful and reliable free data management system that<br>delivers a rich and reliable data store for lightweight Web Sites and desktop applications. |                                      |
|                                                                                                    | Microsoft suggests                   |
| Alignment & COL Carrier 2000 D2 CD2 Function                                                                                                    | Windows Server 2012 R2               |
| ft.com/en-us/download/confirmation.aspx?id=472998/cfta64c5-a636 ice Pack 2 is a free and feature-rich database for                                                                             | Free trial                           |

After downloading choose \_x64\_ENU to install the Server.

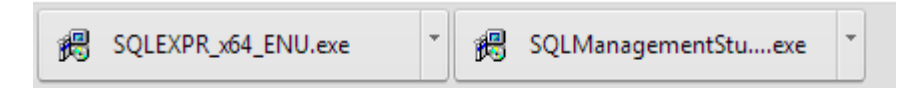

Choose the directory for the extracted files and click Ok.

| Choose Directory F | For Extracted Files |               |
|--------------------|---------------------|---------------|
| C:\Users\stavros\  | Downloads\SQLE      | EXPR_x64_ENU\ |
|                    |                     |               |
|                    |                     |               |

| Preparing: C:\Users\stavros\Downloads\SQLEXPR_x6 | 4_ENU\1033_ENU\SQLEVN70.RL |
|--------------------------------------------------|----------------------------|
|                                                  |                            |

After the extraction of the files you will get the following window. Choose New SQL Server stand-alone....

SQL Server 2014
Please wait while Microsoft SQL Server 2014 Setup processes the current operation.

In window click on «I accept the license terms» and then Next

| To install SQL Server 2014,                                                                   | you must accept the Microsoft Software License Terms.                                                                                                    |  |  |
|-----------------------------------------------------------------------------------------------|----------------------------------------------------------------------------------------------------|--|--|
| License Terms                                                                                 | MICROSOFT SOFTWARE LICENSE TERMS                                                                                                    |  |  |
| Microsoft Update                                                                              | MICROSOFT SQL SERVER 2014 EXPRESS                                                                                                    |  |  |
| Product Updates<br>Install Setup Files<br>Install Rules<br>Feature Selection<br>Feature Rules | These license terms are an agreement between Microsoft Corporation (or based on where you live, one of its affiliates) and you. Please read them. They apply to the software named above, which includes the media on which you received it, if any. The terms also apply to any Microsoft <ul> <li>updates,</li> <li>supplements.</li> </ul>                                                                                                    |  |  |
| -eature Configuration Rules<br>nstallation Progress<br>Complete                               |                                                                                                    |  |  |
| comprete                                                                                      | <ul> <li>I accept the license terms.</li> <li>Turn on Customer Experience Improvement Program ("CEIP") and Error Reporting to help improve the quality, reliability and performance of Microsoft SQL Server 2014.</li> <li>See the Microsoft SQL Server 2014 Privacy Statement for more information.</li> <li>* Microsoft SQL Server 2014 also includes a Visual Studio component that will have CEIP settings turned off by default. If Visual Studio is installed, this component will use the CEIP settings for Visual Studio.</li> </ul> |  |  |

Continue with Next

| SQL Server 2014 Setup                                                                                                    | an allow sedances.                                                                                                    |                                                |
|----------------------------------------------------------------------------------------------------|----------------------------------------------------------------------------------------------------|------------------------------------------------|
| <b>Microsoft Update</b><br>Use Microsoft Update to ch<br>License Terms<br>Global Rules                                                                                                | eck for important updates<br>Microsoft Update offers security and other imp<br>software, including SQL Server 2014. Updates a                      | ortant updates for Windows and other Microsoft |
| Microsoft Update<br>Product Updates<br>Install Setup Files<br>Install Rules<br>Feature Selection<br>Feature Rules<br>Feature Configuration Rules<br>Installation Progress<br>Complete | the Microsoft Update website.   Use Microsoft Update to check for updates (r <u>Microsoft Update FAQ</u> <u>Microsoft Update Privacy Statement</u> | ecommended)                                    |
|                                                                                                    |                                                                                                    | < Back Next > Cancel                           |

| 📸 SQL Server 2014 Setup                                          | a Mile relation.                              |                              |        |
|------------------------------------------------------------------|-----------------------------------------------|------------------------------|--------|
| Install Setup Files<br>If an update for SQL Server S             | etup is found and specified to be included, t | he update will be installed. |        |
| License Terms<br>Global Rules                                    |                                               |                              |        |
| Microsoft Update                                                 | Task                                          | Status                       |        |
| Product Updates                                                  | Scan for product updates                      | Completed                    |        |
| Install Setup Files                                              | Download Setup files                          | Skipped                      |        |
| Install Rules                                                    | Extract Setup files                           | Skipped                      |        |
| Feature Selection                                                | Install Setup files                           | Not started                  |        |
| Feature Configuration Rules<br>Installation Progress<br>Complete |                                               |                              |        |
|                                                                  |                                               | < Back Next >                | Cancel |

Choose all the files from the list and click Next.

| Select the Express features to                                                                                                    | install.                                                                                                    |                                                                 |                                                                                                    |  |
|----------------------------------------------------------------------------------------------------|----------------------------------------------------------------------------------------------------|-----------------------------------------------------------------|----------------------------------------------------------------------------------------------------|--|
| License Terms<br>Global Rules<br>Microsoft Update<br>Product Updates<br>Install Setup Files<br>Install Rules<br>Feature Selection<br>Feature Rules<br>Instance Configuration<br>Server Configuration<br>Database Engine Configuration<br>Feature Configuration Rules<br>Installation Progress<br>Complete | Features:<br>Instance Features<br>Database Engine Services<br>SQL Server Replication<br>Shared Features<br>SQL Client Connectivity SDK<br>Redistributable Features |                                                                 | Feature description:<br>The configuration and operation of each<br>instance feature of a SQL Server instance is<br>isolated from other SQL Server instances. SQL<br>Server instances can operate side-by-side on<br>Prerequisites for selected features:<br>Already installed:<br>Windows PowerShell 2.0<br>Microsoft .NFT Framework 3.5<br>Composed for the second second |  |
|                                                                                                    | Select All Unselect All<br>Instance root directory:<br>Shared feature directory (x86):                                                                             | C:\Program Files\N<br>C:\Program Files\N<br>C:\Program Files () | Microsoft SQL Server\<br>Microsoft SQL Server\<br>&6)\Microsoft SQL Server\                                                                                                    |  |

Choose **Default instance** to create a predefined instance of SQL, or choose **Named Instance** to change the name. Click on **Next.** 

| ·····                                                           | e ID for the instance of SC                                                             | QL Server, Instance ID I | pecomes part of the in | stallation path. |              |
|-----------------------------------------------------------------|-----------------------------------------------------------------------------------------|--------------------------|------------------------|------------------|--------------|
| License Terms<br>Global Rules<br>Microsoft Update               | Default instance Named instance:                                                        | MSSQLSERVER              |                        |                  |              |
| Product Updates<br>Install Setup Files<br>Install Rules         | Instance ID:                                                                            | MSSQLSERVER              |                        |                  |              |
| Feature Rules<br>Instance Configuration<br>Server Configuration | SQL Server directory:<br>Installed instances:                                           | C:\Program Files\Mic     | rosoft SQL Server\MSS  | QL12.MSSQLSERVER |              |
| Database Engine Configuration                                   | Instance Name                                                                           | Instance ID              | Features               | Edition          | Version      |
| eature Configuration Rules                                      | SQLEXPRESS                                                                              | MSSQL10_50.SQLE          | SQLEngine, SQLEn       |                  | 10.50.1600.1 |
| nstallation Progress<br>Complete                                | <shared compone<="" td=""><td></td><td>SSMS</td><td></td><td>10.50.1600.1</td></shared> |                          | SSMS                   |                  | 10.50.1600.1 |
|                                                                 | 4                                                                                       |                          |                        |                  |              |

Select if you want the service to start automatically or manually (by you) every time you open your computer. It is not recommended to chance the predefined configurations. Continue with **Next.** 

| Specify the service accounts an                                  | d collation configuration.                                  |                                 |                 |              |
|------------------------------------------------------------------|-------------------------------------------------------------|---------------------------------|-----------------|--------------|
| License Terms<br>Global Rules<br>Microsoft Update                | Service Accounts Collation<br>Microsoft recommends that you | use a separate account for each | SQL Server serv | ice.         |
| Product Updates                                                  | Service                                                     | Account Name                    | Password        | Startup Type |
| Install Setup Files                                              | SQL Server Database Engine                                  | NT Service\MSSQLSERVER          |                 | Automatic 🔻  |
| Install Rules                                                    | SQL Server Browser                                          | NT AUTHORITY\LOCAL              |                 | Disabled 🔻   |
| Database Engine Configuration                                    |                                                             |                                 |                 |              |
| Feature Configuration Rules<br>Installation Progress<br>Complete |                                                             |                                 |                 |              |

Select **Mixed Mode**. Insert a password for the login (sa) that is going to be created and click on **Next**.

| Specify Database Engine authe                                                                                                    | ntication security mode, a                                                                                                    | administrators and data directories.                                                                                                    |                                                                                  |
|----------------------------------------------------------------------------------------------------|----------------------------------------------------------------------------------------------------|----------------------------------------------------------------------------------------------------|----------------------------------------------------------------------------------|
| icense Terms<br>Slobal Rules<br>Alicrosoft Update<br>troduct Updates<br>Install Setup Files<br>Install Rules<br>eature Selection<br>eature Rules<br>Instance Configuration<br>Outabase Engine Configuration<br>Bature Configuration Rules | Server Configuration<br>Specify the authent<br>Authentication Moc<br>Windows authen<br>Wixed Mode (SQ<br>Specify the password<br>Enter password:<br>Confirm password: | Data Directories User Instances FILESTREAM<br>ication mode and administrators for the Database I<br>de<br>tication mode<br>U. Server authentication and Windows authentication<br>rd for the SQL Server system administrator (sa) acco | ingine.<br>in)<br>unt.                                                           |
| nstallation Progress<br>Complete                                                                                                    | stavros-PC\stavros                                                                                                    | (stavros)                                                                                                    | SQL Server administrators<br>have unrestricted access<br>to the Database Engine. |

| 😭 SQL Server 2014 Setup                                                                                                    |                                                                             |
|----------------------------------------------------------------------------------------------------|-----------------------------------------------------------------------------|
| Installation Progress                                                                                                    |                                                                             |
| License Terms<br>Global Rules<br>Microsoft Update<br>Product Updates<br>Install Setup Files<br>Install Rules<br>Feature Selection<br>Feature Rules<br>Instance Configuration<br>Server Configuration<br>Database Engine Configuration<br>Feature Configuration Rules<br>Installation Progress<br>Complete | Install_sql_common_core_Cpu64_Action : RegisterProduct. Registering product |
|                                                                                                    | Next > Cancel Help                                                          |

The installation of the SQL is successfully completed. Click on **Close** and lets move on to install Management Studio.

| License Terms<br>Global Rules<br>Microsoft Update<br>Product Updates<br>Install Setup Files<br>Install Setup Files<br>Install Nules<br>Feature Rules<br>Instance Configuration<br>Server Configuration<br>Database Engine Configuration<br>Eventure Configuration<br>Server Configuration<br>Details:<br>Viewing Product Documentation for SQL Server<br>Product Documentation for SQL Server<br>Complete<br>Only the components that you use to view and manage the documentation for SQL Server have<br>been installed. By default, the Help Library Manager component to download documentation to<br>your local compturer. For more information, see Use Microsoft Books Online for SQL Server<br>( <http: 114541\summary="" bootstrap\log\20150316="" go.microsoft.sql="" server\120\setup="" stavros-<br="">PC 20150316 114541\Summary stavros-<br/>PC 20150316 114541\Summary stavros-<br/>PC 20150316 114541\Sum</http:> | Complete<br>Your SQL Server 2014 installa                                                         | tion completed successfully with product upd                                                                                                    | ates.                                                                                                    |
|----------------------------------------------------------------------------------------------------|---------------------------------------------------------------------------------------------------|----------------------------------------------------------------------------------------------------|----------------------------------------------------------------------------------------------------|
| Microsoft Update       Feature       Status         Product Updates       Database Engine Services       Succeeded         Install Setup Files       SQL Server Replication       Succeeded         Install Rules       SQL Writer       Succeeded         Feature Rules       Setup Support Files       Succeeded         Instance Configuration       Setup Support Files       Succeeded         Instance Configuration       Details:       Viewing Product Documentation for SQL Server         Installation Progress       Only the components that you use to view and manage the documentation for SQL Server have been installed. By default, the Help Viewer component uses the online library. After installing SQL Server, you can use the Help Library Manager component to download documentation to your local computer. For more information, see Use Microsoft Books Online for SQL Server (schttp://go.microsoft.sQL Server\120\Setup Bootstrap\Log\20150316 114541\Summary stavros-PC 20150316 114541\Summary stavros-PC 20150316 114541\Summary stavros-PC 20150316 114541\summary stavros-PC 20150316 114541\summary stavr                                                                                                    | License Terms<br>Global Rules                                                                     | Information about the Setup operation or                                                                                                    | possible next steps:                                                                                                    |
| Product Updates       Succeeded         Install Setup Files       SQL Server Replication       Succeeded         Install Rules       SQL Browser       Succeeded         Feature Selection       Setup Support Files       Succeeded         Feature Rules       Setup Support Files       Succeeded         Instance Configuration       Details:         Database Engine Configuration       Details:         Only the components that you use to view and manage the documentation for SQL Server have been installed. By default, the Help Library Manager component to download documentation to your local computer. For more information, see Use Microsoft Books Online for SQL Server (< <a href="http://go.microsoft.com/fwlink/?LinklD=299578&gt;">http://go.microsoft.SQL Server/120\Setup Bootstrap\Log\20150316 114541\Summary stavros-PC 20150316 114541\Summary stavros-PC 20150316 114541\summary stavros-PC 20150316 114541\summary stavros-PC 2015</a>                                                                                                    | Microsoft Update                                                                                  | Feature                                                                                                    | Status                                                                                                    |
| Install Setup Files       SQL Server Replication       Succeeded         Install Rules       SQL Browser       Succeeded         Feature Selection       Setup Support Files       Succeeded         Feature Rules       Setup Support Files       Succeeded         Instance Configuration       Details:       Database Engine Configuration         Seture Configuration Rules       Details:       Viewing Product Documentation for SQL Server         Installation Progress       Only the components that you use to view and manage the documentation for SQL Server have been installed. By default, the Help Library Manager component uses the online library. After installing SQL Server, you can use the Help Library Manager component to download documentation to your local computer. For more information, see Use Microsoft Books Online for SQL Server (< <a href="http://go.microsoft.com/fwlink/?LinklD=299578&gt;">http://go.microsoft.com/fwlink/?LinklD=299578&gt;</a> ).         Summary log file has been saved to the following location:       C:\Program Files\Microsoft SQL Server\120\Setup Bootstrap\Log\20150316 114541\Summary stavros-PC 20150316 114541.txt                                                                                                    | Product Undates                                                                                   | Database Engine Services                                                                                                    | Succeeded                                                                                                    |
| Install Setup Files SQL Browser Succeeded<br>Install Rules SQL Writer Selection<br>Feature Selection Setup Support Files Succeeded<br>Instance Configuration<br>Server Configuration Details:<br>Database Engine Configuration<br>Feature Configuration Rules<br>Installation Progress<br>Complete Only the components that you use to view and manage the documentation for SQL Server have<br>been installed. By default, the Help Viewer component uses the online library. After installing<br>SQL Server, you can use the Help Library Manager component to download documentation to<br>your local computer. For more information, see Use Microsoft Books Online for SQL Server<br>Summary log file has been saved to the following location:<br>C\Program Files\Microsoft SQL Server\120\Setup Bootstrap\Log\20150316 114541\Summary stavros-<br>PC 20150316 114541.txt                                                                                                    |                                                                                                   | SQL Server Replication                                                                                                    | Succeeded                                                                                                    |
| Install Rules       SQL Writer       Succeeded         Feature Selection       Setup Support Files       Succeeded         Feature Rules       Instance Configuration       Details:         Database Engine Configuration       Details:         Stup Support Files       Viewing Product Documentation for SQL Server         Feature Configuration Rules       Only the components that you use to view and manage the documentation for SQL Server have been installed. By default, the Help Library Manager component uses the online library. After installing SQL Server, you can use the Help Library Manager component to download documentation to your local computer. For more information, see Use Microsoft Books Online for SQL Server (< <a href="http://go.microsoft.com/fwlink/?LinklD=299578&gt;">http://go.microsoft.com/fwlink/?LinklD=299578&gt;</a> ).         Summary log file has been saved to the following location:       C:\Program Files\Microsoft SQL Server\120\Setup Bootstrap\Log\20150316 114541\Summary stavros-PC 20150316 114541.txt                                                                                                    | Install Setup Files                                                                               | SQL Browser                                                                                                    | Succeeded                                                                                                    |
| Feature Selection       Setup Support Files       Succeeded         Feature Rules       Instance Configuration       Details:         Database Engine Configuration       Details:         Strue Configuration Rules       Only the components that you use to view and manage the documentation for SQL Server have been installed. By default, the Help Viewer component uses the online library. After installing SQL Server, you can use the Help Library Manager component to download documentation to your local computer. For more information, see Use Microsoft Books Online for SQL Server (< <a href="http://go.microsoft.com/fw/ink/?LinklD=299578&gt;">http://go.microsoft.com/fw/ink/?LinklD=299578&gt;</a> ).         Summary log file has been saved to the following location:         C\Program Files\Microsoft SQL Server\120\Setup Bootstrap\Log\20150316 114541\Summary stavros-PC 20150316 114541.txt                                                                                                    | Install Rules                                                                                     | SQL Writer                                                                                                    | Succeeded                                                                                                    |
| Feature Rules       Instance Configuration         Server Configuration       Details:         Database Engine Configuration       Product Documentation for SQL Server         Feature Configuration Rules       Only the components that you use to view and manage the documentation for SQL Server have been installed. By default, the Help Viewer component uses the online library. After installing SQL Server, you can use the Help Library Manager component to download documentation to your local computer. For more information, see Use Microsoft Books Online for SQL Server (< <a href="http://go.microsoft.com/fwlink/?LinklD=299578&gt;">http://go.microsoft.com/fwlink/?LinklD=299578&gt;</a> ).         Summary log file has been saved to the following location:         C\Program Files\Microsoft SQL Server\l20\Setup Bootstrap\Log\20150316 114541\Summary stavros-PC 20150316 114541.bt                                                                                                    | Feature Selection                                                                                 | Setup Support Files                                                                                                    | Succeeded                                                                                                    |
| Instance Configuration       Details:         Database Engine Configuration       Details:         Database Engine Configuration Rules       Viewing Product Documentation for SQL Server         Installation Progress       Only the components that you use to view and manage the documentation for SQL Server have been installed. By default, the Help Viewer component uses the online library. After installing SQL Server, you can use the Help Library Manager component to download documentation to your local computer. For more information, see Use Microsoft Books Online for SQL Server ( <a href="http://go.microsoft.com/fwlink/?LinklD=299578&gt;">http://go.microsoft.com/fwlink/?LinklD=299578&gt;</a> ).         Summary log file has been saved to the following location:         C\Program Files\Microsoft SQL Server\120\Setup Bootstrap\Log\20150316 114541\Summary stavros-PC 20150316 114541.btt                                                                                                    | Feature Rules                                                                                     |                                                                                                    |                                                                                                    |
| Server Configuration Database Engine Configuration Feature Configuration Rules Installation Progress Complete Details: Details: D                                                                                                    | Instance Configuration                                                                            |                                                                                                    |                                                                                                    |
| Database Engine Configuration         Feature Configuration Rules         Installation Progress         Complete         Only the components that you use to view and manage the documentation for SQL Server have been installed. By default, the Help Viewer component uses the online library. After installing SQL Server, you can use the Help Library Manager component to download documentation to your local computer. For more information, see Use Microsoft Books Online for SQL Server (< <a href="http://go.microsoft.com/fwlink/?LinklD=299578&gt;">http://go.microsoft.com/fwlink/?LinklD=299578&gt;</a> ).         Summary log file has been saved to the following location:         C\Program Files\Microsoft SQL Server\l20\Setup Bootstrap\Log\20150316 114541\Summary stavros-PC 20150316 114541.btt                                                                                                    | Server Configuration                                                                              | Details:                                                                                                    |                                                                                                    |
| your rocal computer. For more information, see Ose Microsoft Books Online for SQL Server         ( <http: ?linkld="299578" fwlink="" go.microsoft.com="">).         Summary log file has been saved to the following location:         C\Program Files\Microsoft SQL Server\120\Setup Bootstrap\Log\20150316 114541\Summary stavros-<br/>PC 20150316 114541.bt</http:>                                                                                                    | Database Engine Configuration<br>Feature Configuration Rules<br>Installation Progress<br>Complete | Viewing Product Documentation for<br>Only the components that you use to<br>been installed. By default, the Help Vi<br>SQL Server, you can use the Help Lib | view and manage the documentation for SQL Server have<br>ever component uses the online library. After installing<br>rary Manager component to download documentation to |
| Summary log file has been saved to the following location:<br><u>C:\Program Files\Microsoft SQL Server\120\Setup Bootstrap\Log\20150316 114541\Summary stavros-</u><br><u>PC 20150316 114541.txt</u>                                                                                                    |                                                                                                   | ( <http: ?link<="" fwlink="" go.microsoft.com="" td=""><td>D=299578&gt;).</td></http:>                                                                      | D=299578>).                                                                                                    |
|                                                                                                    |                                                                                                   | Summary log file has been saved to the fo<br><u>C:\Program Files\Microsoft SQL Server\12</u><br>PC 20150316 114541 bt                                       | llowing location:<br>0\Setup Bootstrap\Log\20150316 114541\Summary stavros-                                                                                              |

Now click on SQLManagement Studio...exe.

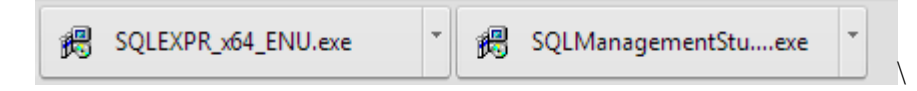

Choose the Directory to extract the files and OK.

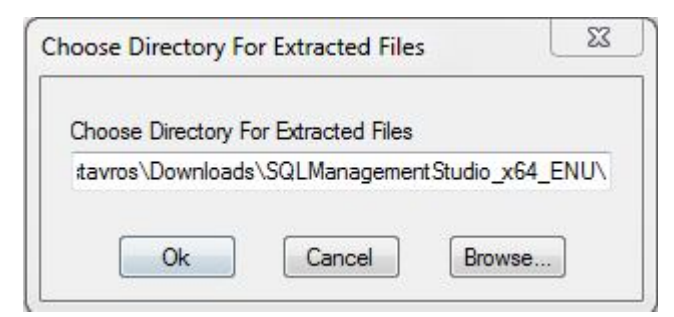

| Microsoft SQL Server 2014 Management Studio Exp | vress 🛛 🕅 🕅 |
|-------------------------------------------------|-------------|
|                                                 |             |
|                                                 | Cancel      |

#### Choose New Sql server stand-alone......

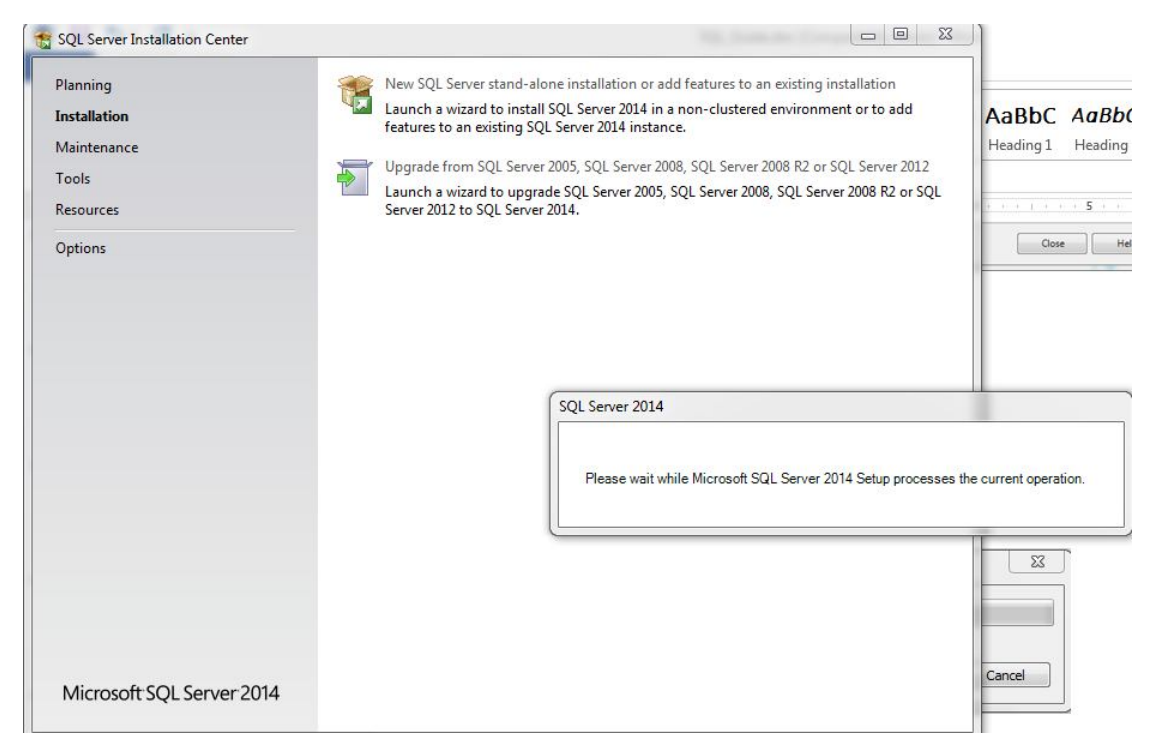

### Click Next to continue.

| Microsoft Update                                                                                                    |                                                                                                    |                                                                                                    |
|----------------------------------------------------------------------------------------------------|----------------------------------------------------------------------------------------------------|----------------------------------------------------------------------------------------------------|
| Use Microsoft Update to che                                                                                                    | eck for important updates                                                                                                    |                                                                                                    |
| lobal Rules<br><b>ficrosoft Update</b><br>roduct Updates<br>istall Setup Files<br>istall Rules<br>istallation Type<br>icense Terms<br>eature Selection<br>eature Rules<br>eature Configuration Rules<br>istallation Progress<br>complete                                                                                                    | Microsoft Update offers security and<br>software, including SQL Server 2014<br>the Microsoft Update website.<br>Use Microsoft Update to check fo<br><u>Microsoft Update FAQ</u><br><u>Microsoft Update Privacy Statement</u> | l other important updates for Windows and other Microsoft<br>. Updates are delivered using Automatic Updates, or you can vis<br>r updates (recommended) |
|                                                                                                    |                                                                                                    | < Back Next > Cancel                                                                                                    |
| SQL Server 2014 Setup                                                                                                    | a 201 million.                                                                                                    |                                                                                                    |
| SQL Server 2014 Setup<br>Install Setup Files<br>If an update for SQL Server S                                                                                                    | Setup is found and specified to be included, th                                                                                                    | ne update will be installed.                                                                                                    |
| SQL Server 2014 Setup<br>Install Setup Files<br>If an update for SQL Server S                                                                                                    | Setup is found and specified to be included, th                                                                                                    | ne update will be installed.                                                                                                    |
| SQL Server 2014 Setup<br>Install Setup Files<br>If an update for SQL Server S<br>lobal Rules<br>ficrosoft Update                                                                                                    | Setup is found and specified to be included, th                                                                                                    | e update will be installed.                                                                                                    |
| SQL Server 2014 Setup<br><b>Install Setup Files</b><br>If an update for SQL Server S<br>Iobal Rules<br>licrosoft Update<br>roduct Updates<br>stall Setup Files                                                                                                    | Setup is found and specified to be included, th                                                                                                    | ne update will be installed.                                                                                                    |
| SQL Server 2014 Setup<br>Install Setup Files<br>If an update for SQL Server S<br>lobal Rules<br>licrosoft Update<br>roduct Updates<br>istall Setup Files<br>stall Rules                                                                                                    | Setup is found and specified to be included, th<br>Task<br>Scan for product updates<br>Download Setup filer                                                                                                    | ne update will be installed.          Status         Completed         Skinned                                                                          |
| SQL Server 2014 Setup<br>Install Setup Files<br>If an update for SQL Server S<br>Iobal Rules<br>licrosoft Update<br>roduct Updates<br>Istall Setup Files<br>Istall Rules<br>Istallation Type                                                                                                    | Setup is found and specified to be included, th<br>Task<br>Scan for product updates<br>Download Setup files<br>Extract Setun files                                                                                           | e update will be installed.  Status  Completed Skipped Skipped Skipped                                                                                  |
| SQL Server 2014 Setup<br>Install Setup Files<br>If an update for SQL Server S<br>lobal Rules<br>licrosoft Update<br>roduct Updates<br><b>istall Setup Files</b><br>stall Rules<br>stallation Type<br>cense Terms                                                                                                    | Setup is found and specified to be included, th<br>Task<br>Scan for product updates<br>Download Setup files<br>Extract Setup files<br>Install Setup files                                                                    | ne update will be installed.  Status  Completed Skipped Skipped Not started                                                                             |
| SQL Server 2014 Setup<br>Install Setup Files<br>If an update for SQL Server S<br>lobal Rules<br>licrosoft Update<br>roduct Updates<br><b>istall Setup Files</b><br>istall Rules<br>istallation Type<br>icense Terms<br>eature Selection                                                                                                    | Setup is found and specified to be included, th<br>Task<br>Scan for product updates<br>Download Setup files<br>Extract Setup files<br>Install Setup files                                                                    | e update will be installed.  Status Completed Skipped Skipped Not started                                                                               |
| SQL Server 2014 Setup<br>Install Setup Files<br>If an update for SQL Server S<br>lobal Rules<br>ficrosoft Update<br>roduct Updates<br><b>istall Setup Files</b><br>istallation Type<br>icense Terms<br>eature Selection<br>eature Rules                                                                                                    | Setup is found and specified to be included, th<br>Task<br>Scan for product updates<br>Download Setup files<br>Extract Setup files<br>Install Setup files                                                                    | e update will be installed.  Status Completed Skipped Skipped Not started                                                                               |
| SQL Server 2014 Setup<br>Install Setup Files<br>If an update for SQL Server S<br>lobal Rules<br>hicrosoft Update<br>roduct Updates<br>histall Setup Files<br>histall Rules<br>histallation Type<br>icense Terms<br>heature Selection<br>heature Rules<br>heature Configuration Rules                                                                 | Setup is found and specified to be included, th<br>Task<br>Scan for product updates<br>Download Setup files<br>Extract Setup files<br>Install Setup files                                                                    | ne update will be installed.<br>Status<br>Completed<br>Skipped<br>Skipped<br>Not started                                                                |
| SQL Server 2014 Setup<br>Install Setup Files<br>If an update for SQL Server S<br>lobal Rules<br>licrosoft Update<br>roduct Updates<br><b>istall Setup Files</b><br>istall Rules<br>istallation Type<br>iccense Terms<br>eature Selection<br>eature Rules<br>eature Configuration Rules<br>istallation Progress                                       | Setup is found and specified to be included, th<br>Task<br>Scan for product updates<br>Download Setup files<br>Extract Setup files<br>Install Setup files                                                                    | e update will be installed.<br>Status<br>Completed<br>Skipped<br>Skipped<br>Not started                                                                 |
| SQL Server 2014 Setup<br>Install Setup Files<br>If an update for SQL Server S<br>lobal Rules<br>dicrosoft Update<br>roduct Updates<br><b>istall Setup Files</b><br>istallation Type<br>icense Terms<br>eature Selection<br>eature Rules<br>eature Configuration Rules<br>istallation Progress<br>omplete                                             | Setup is found and specified to be included, th<br>Task<br>Scan for product updates<br>Download Setup files<br>Extract Setup files<br>Install Setup files                                                                    | e update will be installed.  Status Completed Skipped Skipped Not started                                                                               |
| SQL Server 2014 Setup<br>Install Setup Files<br>If an update for SQL Server S<br>ilobal Rules<br>Aicrosoft Update<br>roduct Updates<br><b>nstall Setup Files</b><br><b>nstall Rules</b><br>Install Rules<br>Installation Type<br>icense Terms<br>eature Selection<br>eature Rules<br>eature Configuration Rules<br>Installation Progress<br>Iomplete | Setup is found and specified to be included, th<br>Task<br>Scan for product updates<br>Download Setup files<br>Extract Setup files<br>Install Setup files                                                                    | ne update will be installed.  Status Completed Skipped Skipped Not started                                                                              |
| SQL Server 2014 Setup<br>Install Setup Files<br>If an update for SQL Server S<br>ilobal Rules<br>Aicrosoft Updates<br>notall Setup Files<br>notall Setup Files<br>notallation Type<br>icense Terms<br>eature Selection<br>eature Rules<br>eature Configuration Rules<br>notallation Progress<br>complete                                             | Setup is found and specified to be included, th<br>Task<br>Scan for product updates<br>Download Setup files<br>Extract Setup files<br>Install Setup files                                                                    | ne update will be installed.<br>Status<br>Completed<br>Skipped<br>Skipped<br>Not started                                                                |
| SQL Server 2014 Setup<br>Install Setup Files<br>If an update for SQL Server S<br>ilobal Rules<br>ficrosoft Update<br>roduct Updates<br>install Setup Files<br>install Rules<br>installation Type<br>iccense Terms<br>eature Selection<br>eature Rules<br>eature Configuration Rules<br>installation Progress<br>icomplete                            | Setup is found and specified to be included, th<br>Task<br>Scan for product updates<br>Download Setup files<br>Extract Setup files<br>Install Setup files                                                                    | ne update will be installed.<br>Status<br>Completed<br>Skipped<br>Skipped<br>Not started                                                                |
| SQL Server 2014 Setup<br>Install Setup Files<br>If an update for SQL Server S<br>lobal Rules<br>ficrosoft Update<br>roduct Updates<br>install Setup Files<br>install Rules<br>installation Type<br>incense Terms<br>eature Selection<br>eature Rules<br>eature Configuration Rules<br>installation Progress<br>omplete                               | Setup is found and specified to be included, th<br>Task<br>Scan for product updates<br>Download Setup files<br>Extract Setup files<br>Install Setup files                                                                    | ne update will be installed.<br>Status<br>Completed<br>Skipped<br>Skipped<br>Not started                                                                |
| SQL Server 2014 Setup<br>Install Setup Files<br>If an update for SQL Server S<br>lobal Rules<br>ficrosoft Update<br>roduct Updates<br><b>istall Setup Files</b><br>istallation Type<br>iccense Terms<br>eature Selection<br>eature Rules<br>eature Configuration Rules<br>istallation Progress<br>omplete                                            | Setup is found and specified to be included, th<br>Task<br>Scan for product updates<br>Download Setup files<br>Extract Setup files<br>Install Setup files                                                                    | e update will be installed.  Status Completed Skipped Skipped Not started                                                                               |
| SQL Server 2014 Setup<br>Install Setup Files<br>If an update for SQL Server S<br>lobal Rules<br>ficrosoft Updates<br>roduct Updates<br>istall Setup Files<br>istall Rules<br>istallation Type<br>icense Terms<br>eature Selection<br>eature Rules<br>eature Configuration Rules<br>istallation Progress<br>omplete                                   | Setup is found and specified to be included, th<br>Task<br>Scan for product updates<br>Download Setup files<br>Extract Setup files<br>Install Setup files                                                                    | he update will be installed.                                                                                                    |
| SQL Server 2014 Setup<br>Install Setup Files<br>If an update for SQL Server S<br>Slobal Rules<br>Aicrosoft Update<br>Product Updates<br>Install Setup Files<br>Install Rules<br>Installation Type<br>icense Terms<br>eature Selection<br>eature Rules<br>eature Configuration Rules<br>Installation Progress<br>Complete                             | Setup is found and specified to be included, th<br>Task<br>Scan for product updates<br>Download Setup files<br>Extract Setup files<br>Install Setup files                                                                    | e update will be installed.  Status Completed Skipped Skipped Not started                                                                               |

Select the first choise, **Perform a new installation of SQL Server 2014** and click **Next** to continue.

| Perform a new installation of                                                                                                    | or add features to an existing                                                                                                    | instance of SOL Serve                                                                                                    | er 2014.                                                                                                    |                                                                                                 |                                                                       |
|----------------------------------------------------------------------------------------------------|----------------------------------------------------------------------------------------------------|----------------------------------------------------------------------------------------------------|----------------------------------------------------------------------------------------------------|-------------------------------------------------------------------------------------------------|-----------------------------------------------------------------------|
| Perform a new installation of<br>Global Rules<br>Microsoft Update<br>Product Updates<br>Install Setup Files<br>Install Rules<br><b>Installation Type</b><br>License Terms<br>Feature Selection<br>Feature Rules | <ul> <li>Perform a new insta<br/>Select this option i<br/>components such</li> <li>Add features to an<br/>MSSQLSERVER<br/>Select this option i<br/>want to add the Ai<br/>within an instance</li> </ul>                                                                                                    | allation of SQL Server 2<br>f you want to install a<br>as SQL Server Manage<br>existing instance of SQ<br>f you want to add feat<br>halysis Services feature<br>must be the same edit | 1014<br>new instance of SQL S<br>ment Studio or Integra<br>L Server 2014<br>ures to an existing ins<br>s to the instance that<br>on. | erver or want to install<br>ition Services.<br>tance of SQL Server. Fo<br>contains the Database | shared<br>r example, you<br>Engine. Features                          |
| Feature Rules                                                                                                    |                                                                                                    |                                                                                                    |                                                                                                    |                                                                                                 |                                                                       |
| Feature Rules<br>Feature Configuration Rules<br>Installation Progress                                                                                                    | Installed instances:                                                                                                    | Instance ID                                                                                                    | Frature                                                                                                    | E distan                                                                                        | Venier                                                                |
| Feature Rules<br>Feature Configuration Rules<br>installation Progress<br>Complete                                                                                                    | Installed instances:                                                                                                    | Instance ID                                                                                                    | Features                                                                                                    | Edition                                                                                         | Version                                                               |
| Feature Rules<br>Feature Configuration Rules<br>Installation Progress<br>Complete                                                                                                    | Installed instances:<br>Instance Name<br>MSSQLSERVER                                                                                                    | Instance ID<br>MSSQL12.MSSQL5                                                                                                    | Features<br>SQLEngine, SQLEn                                                                                                    | Edition<br>Express                                                                              | Version<br>12.0.2000.8                                                |
| Feature Rules<br>Feature Configuration Rules<br>Installation Progress<br>Complete                                                                                                    | Installed instances:<br>Instance Name<br>MSSQLSERVER<br>SQLEXPRESS                                                                                                    | Instance ID<br>MSSQL12.MSSQL5<br>MSSQL10_50.SQLE                                                                                                    | Features<br>SQLEngine, SQLEn<br>SQLEngine, SQLEn                                                                                     | Edition<br>Express<br>Express with Advan                                                        | Version<br>12.0.2000.8<br>10.50.1600.1                                |
| Feature Rules<br>Feature Configuration Rules<br>Installation Progress<br>Complete                                                                                                    | Installed instances:<br>Instance Name<br>MSSQLSERVER<br>SQLEXPRESS<br><shared compone<br=""><shared compone<="" th=""><th>Instance ID<br/>MSSQL12.MSSQL5<br/>MSSQL10_50.SQLE</th><th>Features<br/>SQLEngine,SQLEn<br/>SQLEngine,SQLEn<br/>LocalDB<br/>SSMS</th><th>Edition<br/>Express<br/>Express with Advan</th><th>Version<br/>12.0.2000.8<br/>10.50.1600.1<br/>12.0.2000.8<br/>10.50.1600.1</th></shared></shared> | Instance ID<br>MSSQL12.MSSQL5<br>MSSQL10_50.SQLE                                                                                                    | Features<br>SQLEngine,SQLEn<br>SQLEngine,SQLEn<br>LocalDB<br>SSMS                                                                    | Edition<br>Express<br>Express with Advan                                                        | Version<br>12.0.2000.8<br>10.50.1600.1<br>12.0.2000.8<br>10.50.1600.1 |

### Select "I accept the license terms" and click Next to continue.

| To install SQL Server 2014, y<br>Global Rules                                                                     | you must accept the Microsoft Software License Terms.                                                                                                    |
|----------------------------------------------------------------------------------------------------|----------------------------------------------------------------------------------------------------|
| Microsoft Update<br>Product Updates<br>Install Setup Files<br>Install Rules<br>Installation Type<br>License Terms | MICROSOFT SQL SERVER 2014 EXPRESS<br>These license terms are an agreement between Microsoft Corporation (or based on where you<br>live, one of its affiliates) and you. Please read them. They apply to the software named above,<br>which includes the media on which you received it, if any. The terms also apply to any Microsoft<br>• updates, |
| Feature Selection<br>Feature Rules<br>Feature Configuration Rules<br>Installation Progress<br>Complete            | supplements,      Copy Print                                                                                                    |
|                                                                                                    | Turn on Customer Experience Improvement Program ("CEIP") and Error Reporting to help improve the quality, reliability and performance of Microsoft SQL Server 2014.                                                                                                    |
|                                                                                                    | * Microsoft SQL Server 2014 also includes a Visual Studio component that will have CEIP settings turned<br>off by default. If Visual Studio is installed, this component will use the CEIP settings for Visual Studio.                                                                                                    |

📸 SQL Server 2014 Setup \_ 0 X **Feature Selection** Select the Express features to install. **Global Rules** Feature description: Features: Microsoft Update Instance Features The configuration and operation of each instance feature of a SQL Server instance is isolated from other SQL Server instances. SQL Product Updates Shared Features III Client Tools Connectivity Install Setup Files Server instances can operate side-by-side on Client Tools Backwards Compatibility Install Rules Client Tools SDK Prerequisites for selected features: Installation Type Management Tools - Basic Already installed: License Terms Management Tools - Complete Windows PowerShell 2.0 Feature Selection SQL Client Connectivity SDK Microsoft .NFT Framework 3.5 Redistributable Features 4 Feature Rules Feature Configuration Rules **Disk Space Requirements** Installation Progress Drive C: 1616 MB required, 8620 MB available Complete Select All Unselect All C:\Program Files\Microsoft SQL Server\ Instance root directory: Shared feature directory: C:\Program Files\Microsoft SQL Server\ Shared feature directory (x86): C:\Program Files (x86)\Microsoft SQL Server\ < Back Next > Cancel Help 📸 SQL Server 2014 Setup **Installation Progress Global Rules** Microsoft Update Product Updates Install\_VSShell\_Cpu32\_Action : InstallFiles. Copying new files Install Setup Files Install Rules Installation Type License Terms Feature Selection Feature Rules Feature Configuration Rules Installation Progress Complete Next > Cancel Help

Select again all the features and continue with Next.

# The installation is copleted. Click on Close.

| 🐮 SQL Server 2014 Setup                  | a 2011 soldersa.                                                                                                    | ×                                                                                                    |
|------------------------------------------|----------------------------------------------------------------------------------------------------|----------------------------------------------------------------------------------------------------|
| Complete<br>Your SQL Server 2014 install | ation completed successfully with product updates.                                                                                                    |                                                                                                    |
| Global Rules<br>Microsoft Lindate        | Information about the Setup operation or possib                                                                                                    | ole next steps:                                                                                                    |
|                                          | Feature                                                                                                    | Status                                                                                                    |
| Product Opdates                          | Management Tools - Complete                                                                                                    | Succeeded                                                                                                    |
| Install Setup Files                      | Client Tools Connectivity                                                                                                    | Succeeded                                                                                                    |
| Install Rules                            | Client Tools SDK                                                                                                    | Succeeded                                                                                                    |
| Installation Type                        | Client Tools Backwards Compatibility                                                                                                    | Succeeded                                                                                                    |
| License Terms                            | Management Tools - Basic                                                                                                    | Succeeded                                                                                                    |
| Feature Selection                        |                                                                                                    |                                                                                                    |
| Feature Rules                            |                                                                                                    |                                                                                                    |
| Feature Configuration Pulse              | Detaile                                                                                                    |                                                                                                    |
| Feature Configuration Rules              | Details:                                                                                                    |                                                                                                    |
| Installation Progress                    | Viewing Product Documentation for SQL                                                                                                    | _ Server _                                                                                                    |
| Complete                                 | Only the components that you use to view a<br>been installed. By default, the Help Viewer or<br>SQL Server, you can use the Help Library M<br>your local computer. For more information, s<br>( <http: ?linkid="299&lt;/td" fwlink="" go.microsoft.com=""><td>Ind manage the documentation for SQL Server have<br/>component uses the online library. After installing<br/>lanager component to download documentation to<br/>see Use Microsoft Books Online for SQL Server<br/>9578&gt;).</td></http:> | Ind manage the documentation for SQL Server have<br>component uses the online library. After installing<br>lanager component to download documentation to<br>see Use Microsoft Books Online for SQL Server<br>9578>). |
|                                          | Summary log file has been saved to the following<br><u>C:\Program Files\Microsoft SQL Server\120\Setu</u><br><u>PC 20150316 120153.txt</u>                                                                                                    | g location:<br>Ip Bootstrap\Log\20150316_120153\Summary_stavros-                                                                                                    |
|                                          |                                                                                                    | Close Help                                                                                                    |

In the search field of Windows look for the SQL Server 2014 Configuration Manager.

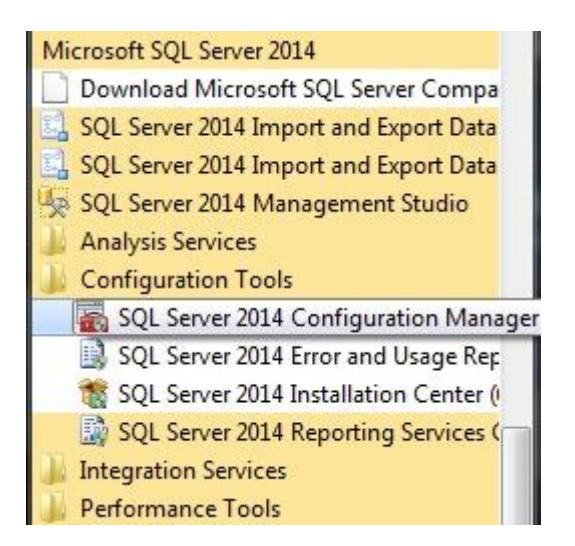

Select the "instance" we just installed and right click on TCP/IP.

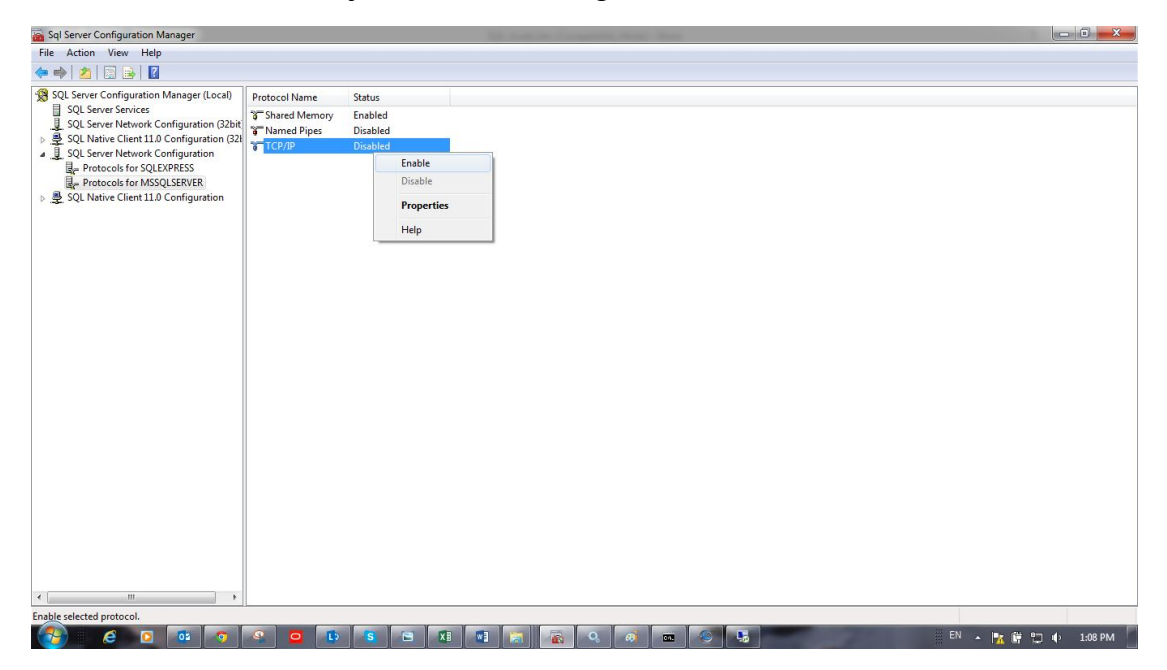

#### Select Enable.

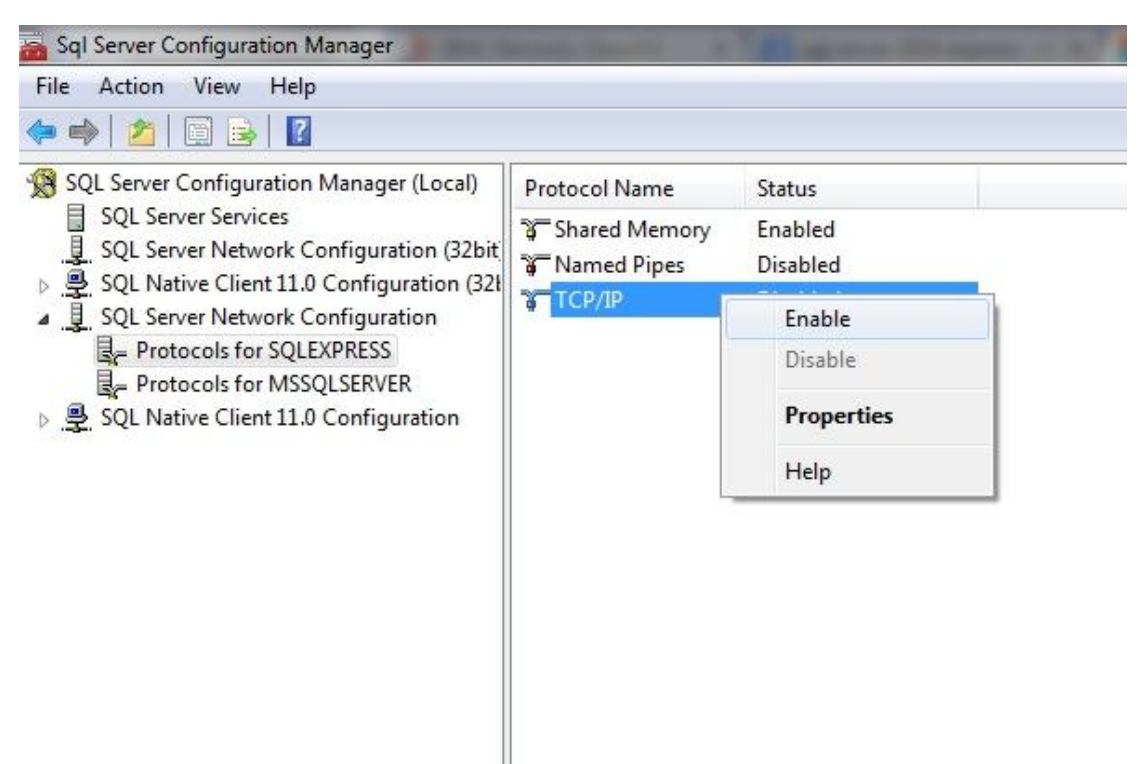

Right click and choose Properties.

| Sql Server Configuration Manager                    |                                                                                             |                                                  |                  | <br>i Suma | C. Comment                                                                                                    | and the second | interest of |   |   |      |     |           | - 0 - X |
|-----------------------------------------------------|---------------------------------------------------------------------------------------------|--------------------------------------------------|------------------|------------|----------------------------------------------------------------------------------------------------|----------------|-------------|---|---|------|-----|-----------|---------|
| File Action View Help                               |                                                                                             |                                                  |                  |            |                                                                                                    |                |             |   |   |      |     |           |         |
| 🗢 🧼 🖄 🔛 📑 🚺                                         |                                                                                             |                                                  |                  |            |                                                                                                    |                |             |   |   |      |     |           |         |
| A 2 2 2 2 2 2 2 2 2 2 2 2 2 2 2 2 2                 | Protocol Name<br><sup>3</sup> Shared Meno<br><sup>3</sup> Named Pieza<br><sup>4</sup> TCP/P | Status<br>ry Enable<br>Disabled<br>Prope<br>Help | e<br>e<br>erties |            |                                                                                                    |                |             |   |   |      |     |           |         |
| One with a second in dialog has far the second of   |                                                                                             |                                                  |                  |            |                                                                                                    |                |             |   |   |      |     |           |         |
| Opens the properties dialog box for the current set | ection.                                                                                     |                                                  |                  | 1          |                                                                                                    |                | l and       | - | _ | 1444 | -   |           |         |
|                                                     |                                                                                             | L) S                                             | E X              | a          | A      A     A  A     A     A | 6 60           | 0.00        |   |   |      | N A | 🌆 🗑 🛱 🖬 🗣 | 1:09 PM |

Click on the tab IP Addresses and drag it down to define the "Port" where the "instance is goin to run.Define the "Port" 1433 and click **Apply**.

|       |                          |                                           | _   |
|-------|--------------------------|-------------------------------------------|-----|
|       | TCP Dynamic Ports        | 0                                         | ٠   |
|       | TCP Port                 |                                           |     |
|       | IP8                      |                                           |     |
| 1     | Active                   | Yes                                       |     |
| 1     | Enabled                  | No                                        |     |
| 1     | IP Address               | 127.0.0.1                                 |     |
|       | TCP Dynamic Ports        | 0                                         |     |
|       | TCP Port                 |                                           |     |
| E     | IP9                      |                                           |     |
| 14    | Active                   | Yes                                       |     |
|       | Enabled                  | No                                        |     |
| 1     | IP Address               | 2001:0:5ef5:79fb:1c8c:191d:a62d:          |     |
|       | TCP Dynamic Ports        | 0                                         | _   |
|       | TCP Port                 |                                           |     |
|       | IPAII                    |                                           | ш   |
|       | TCP Dynamic Ports        | 1433                                      |     |
|       | TCP Port                 |                                           | -   |
| TCF   | P Dynamic Ports          |                                           | -   |
| Bla   | nk, if dynamic ports are | not enabled. To use dynamic ports, set to | 0.  |
| 10000 |                          |                                           | -20 |

Open Services from your computer, look for SQL Server (MSSQLServer). Right click and select **Restart (E\pi\alpha\nu\epsilon\kappaiv\eta\sigma\eta)** 

| ile Action View  | / Help                                                                                                    |                                                                                                    |                                                                                                    |                                                     |                                                                                                    |
|------------------|----------------------------------------------------------------------------------------------------|----------------------------------------------------------------------------------------------------|----------------------------------------------------------------------------------------------------|-----------------------------------------------------|----------------------------------------------------------------------------------------------------|
| • 🔿   💼          | Q 📑 🛛 🖬 🕨 🗰 💵 🕪 👘                                                                                                    |                                                                                                    |                                                                                                    |                                                     |                                                                                                    |
| Services (Local) | Services (Local)                                                                                                    |                                                                                                    |                                                                                                    |                                                     |                                                                                                    |
|                  | SQL Server (MSSQLSERVER)                                                                                                    | Name                                                                                                    | Description                                                                                                    | Status                                              | Startup 1                                                                                                    |
|                  | Stop the service<br>Pause the service<br>Restart the service<br>Description:<br>Provides storage, processing and<br>controlled access of data, and rapid<br>transaction processing. | Secondary Logon Secure Socket Tunneling Protocol Service Security Accounts Manager Security Accounts Manager Security Center Security Center Syspe Click to Call PNR Service Skype Click to Call Updater Skype Click to Call Updater Skype Updater Smart Card Removal Policy Software Protection Software Protection Software Protect | Enables star<br>Provides su<br>The startup<br>Supports fil<br>Provides no<br>Provides no<br>Downloads<br>Enables the<br>Manages ac<br>Receives tra<br>Enables the<br>Provides Son<br>Probles tra<br>Provides Son | Started<br>Started<br>Started<br>Started<br>Started | Manual<br>Manual<br>Automa<br>Automa<br>Automa<br>Automa<br>Automa<br>Automa<br>Manual<br>Manual<br>Automa<br>Manual<br>Dirablea |
|                  |                                                                                                    | SQL Server (MSSQLSERVER)<br>SQL Server (SQLEXPRESS)<br>SQL Server Agent (MSSQLSERVER)<br>SQL Server Agent (SQLEXPRESS)<br>SQL Server Browser                                                                                                    | Provides sto<br>Provides sto<br>Executes jo<br>Executes jo<br>Provides SQ                                                                                                    | Started<br>Started                                  | Automat<br>Automat<br>Disabled<br>Disabled<br>Disabled                                                                           |
|                  |                                                                                                    | SQL Server VSS Writer                                                                                                    | Provides th                                                                                                    | Started                                             | Automa                                                                                                    |
|                  | Extended (Standard /                                                                                                    | * [                                                                                                    |                                                                                                    |                                                     | •                                                                                                    |

#### Start CostOS and

Home tab> Global Properties> Plug-Ins, to define the sql credentials like we defined before.

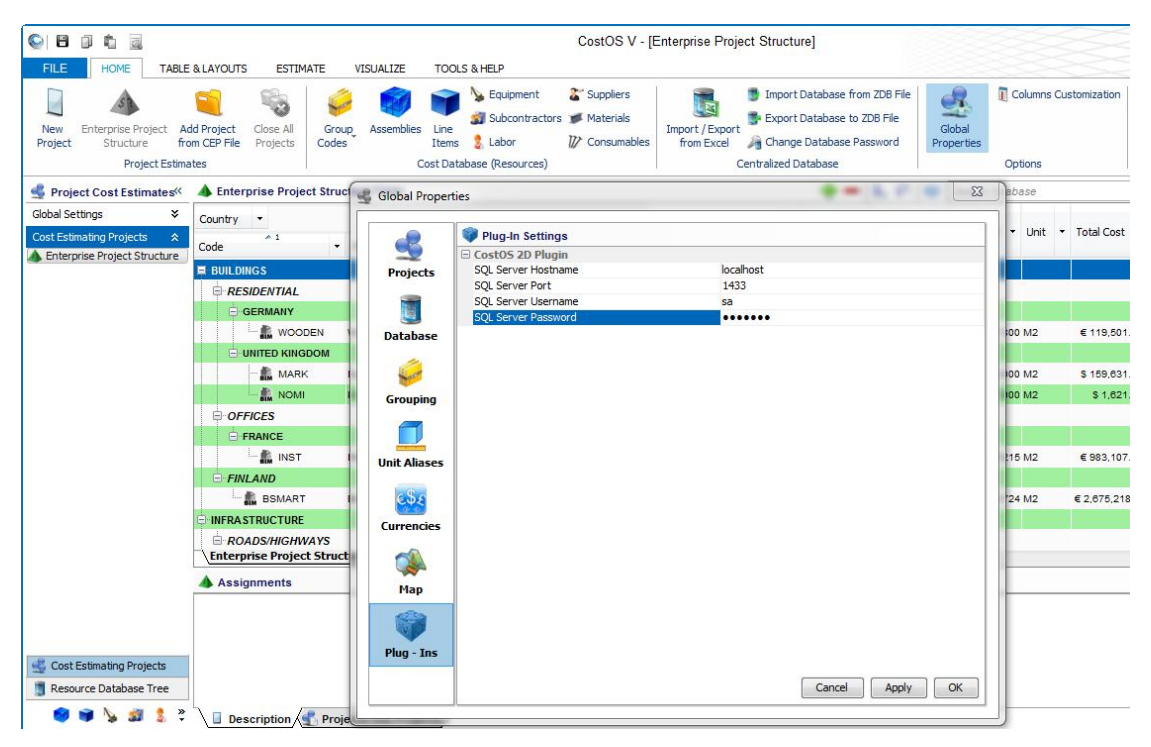

Now you are able to open a project and select 2d Takeoff to create your Measurements.

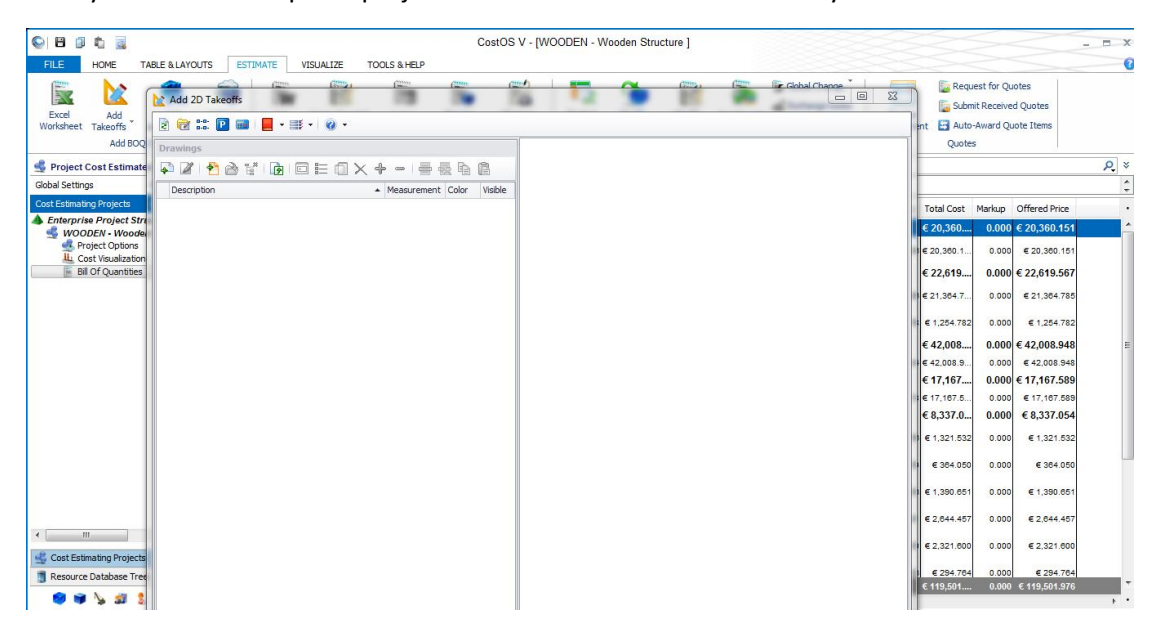